# Bedienungshinweise Trainingsportal Anmelden / Registrierung

# www.training.vwfsag.de

| VOLESWAGEN<br>PINANCIAL SERVICES<br>We et al a solution<br>Webina<br>Spart Reisezeit<br>RHOS& TERMINE | ar<br>und Kosten.         |                |                    |                       |
|----------------------------------------------------------------------------------------------------|---------------------------|----------------|--------------------|-----------------------|
| Trainingssu<br>Themensuche<br>Bitte grenzen Sie Ihre<br>Tätigkeitsbereich                             | Terminsuche<br>Suche ein. | Betriebsnummer | Marke              | Termine               |
| Bitte wählen                                                                                          | *                         | X0000X         | Bitte wählen       | Alle Nur mit Terminen |
| Themenbereich                                                                                         |                           | Trainingslevel | Stichwortsuche     |                       |
| Trainingsformate                                                                                      | ALLE ZERTIFIZ             |                | E LEARNING TUTORAL |                       |
| Pflichtfeld                                                                                           |                           | ERGEBNIS       | SE ANZEIGEN        |                       |

Um zu unserem Trainingsangebot zu gelangen, können Sie die Themen- oder Terminsuche nutzen. Bitte geben Sie Ihren Tätigkeitsbereich, Betriebsnummer und gegebenenfalls Ihre Marke an.

Zusätzlich haben Sie die Möglichkeit, die Trainingsformate einzugrenzen. Abschließend bestätigen Sie Ihre Angaben mit "Ergebnisse anzeigen".

#### Anmeldung

Klicken Sie auf "Login" oben rechts, um zur Anmeldung zu gelangen.

Falls Sie bereits im Trainingsportal registriert sind, geben Sie bitte Ihren Benutzernamen (dienstliche E-Mail-Adresse) und Ihr Passwort an. Haben Sie sich einmal registriert, können Sie sich jederzeit unter diesem Zugang für weitere Trainings anmelden. Verfügen Sie noch über keinen Zugang, klicken Sie auf "Neu registrieren".

| Anmeldung                  |                     |  |  |  |
|----------------------------|---------------------|--|--|--|
| Dienstliche E-Mail-Adresse | Hilfe?              |  |  |  |
| Dienstliche E-Mail-Adresse |                     |  |  |  |
| Passwort                   | Passwort vergessen? |  |  |  |
| Passwort eingeben          |                     |  |  |  |
|                            |                     |  |  |  |
| > NEU REGISTRIEREN         | ANMELDEN            |  |  |  |

### Registrierung

| Ihre Anmeldedaten                                                                  |                                                                      |   |  |
|------------------------------------------------------------------------------------|----------------------------------------------------------------------|---|--|
| Dienstliche E-Mail-Adresse 🕯 🥡                                                     | E-Mail-Adresse wiederholen *                                         |   |  |
| Dienstliche E-Mail-Adresse (Nutzername)                                            | E-Mail-Adresse wiederholen                                           |   |  |
| Passwort * (i)                                                                     | Passwort wiederholen *                                               |   |  |
| Passwort                                                                           | Passwort wiederholen                                                 |   |  |
| Ihre persönlichen Daten                                                            |                                                                      |   |  |
| Ihre persönlichen Daten                                                            | Titel                                                                | ~ |  |
| Ihre persönlichen Daten<br>Anrede<br>Bitte wählen ~                                | Titel<br>Bitte wählen                                                | ~ |  |
| Ihre persönlichen Daten<br>Anrede<br>Bitte wählen ~                                | Titel<br>Bitte wählen<br>Nachname *                                  | ~ |  |
| Ihre persönlichen Daten<br>Anrede<br>Bitte wählen ~<br>Vorname *                   | Titel<br>Bitte wählen<br>Nachname *<br>Nachname                      | ~ |  |
| Ihre persönlichen Daten<br>Anrede<br>Bitte wählen ~<br>Vorname<br>Geburtsdatum * 1 | Titel<br>Bitte wählen<br>Nachname *<br>Nachname<br>Telefonnummer * 1 | ~ |  |

Um unser Portal vollständig nutzen zu können, müssen Sie sich bei uns registrieren. Bitte beachten Sie, dass Sie bei einem Betriebs- oder Namenswechsel keine neue Registrierung benötigen.

Bitte wählen Sie einen Benutzernamen (dienstliche E-Mail-Adresse) und ein Passwort. Der Benutzername und das Passwort dienen dazu, dass Sie sich zur Nutzung unseres Informationsangebotes anmelden können. Das Passwort muss mindestens zehn Zeichen lang sein. Aus Sicherheitsgründen wird das Passwort bei der Eingabe verdeckt angezeigt.

Des Weiteren geben Sie bitte Ihre persönlichen Daten an. Diese sind als Pflichtfeld markiert.

Bitte lesen Sie anschließend unsere AGB sowie die Datenschutzinformation und bestätigen Sie diese jeweils mit einem Haken.

| Allgemeine Geschäftsbedingungen und Datenschutz                                                                                      |              |
|----------------------------------------------------------------------------------------------------|--------------|
| Ich bin mit der Geltung der ALLGEMEINEN GESCHÄFTSBEDINGUNGEN einverstanden.*   Ich bestätige den Erhalt der DATENSCHUTZINFORMATION.* |              |
| * Pflichtfeld                                                                                                    | REGISTRIEREN |

# Registrierung als Qualifizierungsverantwortlicher

| Für Qualifizierungsverantwortliche                                                                                                    |            |                |  |  |  |
|----------------------------------------------------------------------------------------------------|------------|----------------|--|--|--|
| Sie sind verantwortlich für die Qualifizierung und Weiterbildung der Mitarbeiter und möchten einen oder mehrere Mitarbeiter für Trainings anmelden. Es wird eine<br>E-Mail zur Freischaltung ihres Zugangs als Qualifizierungsverantwortlicher an den von ihnen angegebenen Vorgesetzten gesendet. Bitte geben Sie dazu die<br>Kontaktdaten an. |            |                |  |  |  |
| Ich bin selbst Geschäftsführer/Inhaber<br>Falls sie selbst Geschäftsführer/Inhaber sind, brauchen Sie keine weiteren Daten anzugeben.<br>Hiermit versichern Sie die Richtigkeit dieser Angabe.                                                                                                    |            |                |  |  |  |
| Bitte wählen 🗸 Bitte wählen 🗸                                                                                                    | ·          |                |  |  |  |
| Vornamel                                                                                                    | Nachaamal  | Coburtedatura  |  |  |  |
| Vorname                                                                                                    | Nachname   | TT.MM.[]]]     |  |  |  |
| Dienstliche E-Mail-Adresse * E-Mail-Adresse wiederholen * Betriebsnummer * 🛈                                                                                                    |            |                |  |  |  |
| Nutzername                                                                                                    | Nutzername | Betriebsnummer |  |  |  |
| Sie haben die Möglichkeit sich nach der Anmeldung unter "Mein Profil" für weitere Betriebe als Qualifizierungsverantwortlicher zu registrieren.     Allgemeine Geschäftsbedingungen und Datenschutz     Ich bin mit der Geltung der ALLGEMEINEN GESCHÄFTSBEDINGUNGEN einverstanden."     Ich bestätige den Erhalt der DATENSCHUTZINFORMATION."  |            |                |  |  |  |
| * PRichtfeld REGISTREEREN                                                                                                    |            |                |  |  |  |
|                                                                                                    |            |                |  |  |  |

Möchten Sie selbst Qualifizierungsverantwortlicher für Ihren Betrieb werden, setzen Sie zusätzlich zu der Angabe Ihrer persönlichen Daten einen Haken bei "Ich möchte Qualifizierungsverantwortlicher / Trainingskoordinator mit Mehrbuchungsberechtigung für meinen Betrieb werden.".

Dadurch erweitert sich die Registrierungsmaske und Sie können die Daten Ihres Geschäftsführers / Inhabers angeben.

Falls Sie selbst Geschäftsführer / Inhaber sind, bestätigen Sie dies mit einem Haken. Aufgrund dessen ist das Ausfüllen der Daten nicht mehr erforderlich.

Bitte lesen Sie anschließend unsere AGB sowie die Datenschutzinformation und bestätigen Sie diese jeweils mit einem Haken.

#### Wenn Sie nachträglich

Qualifizierungsverantwortlicher für Ihren Betrieb werden möchten, gehen Sie wie folgt vor:

- 1. Klicken Sie oben rechts auf "Menü".
- 2. Wählen Sie "Verwaltung" aus.
- 3. Klicken Sie auf "Für Qualifizierungsverantwortliche".
- 4. Wählen Sie schließlich "QV Freischaltung".

| STARTSEIT | ្រណ៍                |                                   |                  |  |
|-----------|---------------------|-----------------------------------|------------------|--|
|           | frið Startseite     | Der digitale<br>Vertragsabschluss | QV-Freischaltung |  |
| rai       | Trainingssuche      | Für Qualifizierungs-              |                  |  |
|           | Trainingsangebote > | verantwortliche                   |                  |  |
|           | Zertifizierung      |                                   |                  |  |
| 1         | Informationen       |                                   |                  |  |
|           | ⓒ Verwaltung        |                                   |                  |  |
|           | C Hilfe             |                                   |                  |  |
| portal, I | 🕥 Kontakt           |                                   |                  |  |
|           |                     |                                   |                  |  |

Auf der Seite "Für Qualifizierungsverantwortliche" fahren Sie wie bei der Registrierung für Qualifizierungsverantwortliche (siehe oben) fort.

#### Sofern Sie bereits als

Qualifizierungsverantwortlicher registriert sind, haben Sie auf dieser Seite die Möglichkeit, sich für weitere Betriebe freizuschalten.

| Für Qualifizierungsverantwortlic                                                                         | che                              |                                                                                       |                                                                                                    |
|----------------------------------------------------------------------------------------------------|----------------------------------|---------------------------------------------------------------------------------------|----------------------------------------------------------------------------------------------------|
| Sie sind verantwortlich für die Qualifizie<br>E-Mail zur Freischaltung Ihres Zugangs<br>Kontaktdaten an. | erung und Wei<br>als Qualifizien | iterbildung der Mitarbeiter und möchten o<br>ungsverantwortlicher an den von Ihnen ar | inen oder mehrere Mitarbeiter für Trainings anmelden. Es wird eine<br>gegebenen Vorgesetzten gesendet. Bitte geben Sie dazu die |
| Ich bin selbst Geschäftsführer/Inha                                                                      | aber                             |                                                                                       |                                                                                                    |
| Falls Sie selbst Geschäftsführer/Inhaber                                                                 | r sind, brauche                  | n Sie keine weiteren Daten angeben. Sie v                                             | ersichern hiermit die Richtigkeit dieser Angabe.                                                                                |
| Anrede "                                                                                                 |                                  | Titel                                                                                 |                                                                                                    |
| Bitte wählen                                                                                             | ~                                |                                                                                       |                                                                                                    |
| Vorname *                                                                                                |                                  | Nachname *                                                                            |                                                                                                    |
| Vorname                                                                                                  |                                  | Nachname                                                                              |                                                                                                    |
| Dienstliche E-Mail-Adresse *                                                                             |                                  | E-Mail-Adresse wiederholen *                                                          |                                                                                                    |
| E-Mall-Adresse                                                                                           |                                  | E-Mail-Adresse                                                                        |                                                                                                    |
| Bitte geben Sie eine 5-stellige Betriebsn                                                                | ummer ein, fü                    | ir den Sie als Qualifizierungsverantwortlic                                           | ner freigeschaltet werden möchten.                                                                                              |
| Betriebsnummer *                                                                                         |                                  |                                                                                       |                                                                                                    |
| Betriebsnummer                                                                                           |                                  |                                                                                       |                                                                                                    |
|                                                                                                    |                                  |                                                                                       |                                                                                                    |